RM-01: Dienstreisen Inland

RM-02: Dienstreisen innerhalb des pol. Bezirkes OHNE Nächtigung

RM-03: Auslandsdienstreise

RM-04: Schulveranstaltungen - Inland

RM-05: Schulveranstaltungen - Ausland

RM-06: Kostenersätze

RM-07: Reisekosten übernimmt BD

RM-08: Behandlung erfasster Reiseabrechnungen (kopieren, bearbeiten)

### RM-09: Die Einrichtung eines Stellvertreters für Dienststellenleiter

RM-10: Approbation von Reiseabrechnungen

# EMPLOYEE SELF SERVICE ANLEITUNGEN

BILDUNGSDIREKTION FUER STEIERMARK Klaus Kastl

## Employee Self Service (ESS) – Reisemanagement

#### Stellvertretung des Dienststellenleiters

#### Diese Anleitung beschreibt die Möglichkeiten der Vertretungsregelung

- o zur Steuerung des Zugriffes auf Daten der Mitarbeiter
- o für die Freigabe von Reiseabrechnungen
- Grundsatz: Aufgrund der Hierarchie im Organisationsmanagement erhält der *Dienststellenleiter* den Zugriff auf alle im ESS verfügbaren Daten aller Mitarbeiter der Schule. Dem Dienststellenleiter werden alle Reiseabrechnungen zugeleitet.

#### Einrichtung von Vertretungsarten durch die BD in SAP:

| Vertretungsart:           |                      | Ergebnis:                                                                |
|---------------------------|----------------------|--------------------------------------------------------------------------|
| "Stellvertreter ESS"      | IT9101 – Subtyp Z009 | Person sieht die eigenen Daten und alle Reiseabrechnungen ausg. Direktor |
| "Alternativer Genehmiger" | IT9101 – Subtyp Z010 | Person sieht auch die Daten des Schulleiters                             |

- Hinweis: Mit den Berechtigungen können Reiseabrechnungen gesichtet, zur Korrektur zurückgewiesen und einzeln freigegeben werden. Persönliche Daten der Mitarbeiter können nicht eingesehen werden.
- Sammel-: Für eine "Sammelfreigabe" ist die Einrichtung einer zusätzlichen SAP-Rolle ("Vorgesetzter-Vertreter-ESS") durch die BD notwendig, die untrennbar mit der Berechtigung verbunden ist, die persönlichen Daten der Mitarbeiter auszuwerten. Hinweis: jeder Mitarbeiter mit der Applikationsberechtigung "PM-SAP" ist generell berechtigt, alle Daten der Schule in PM-SAP auszuwerten.

Der Umfang der gewünschten Berechtigungen ist die BD vom Schulleiter schriftlich bekannt zu geben!

Nach Erfassung der notwendigen, oben erwähnten Eintragungen durch die BD, muss der Dienststellenleiter die Stellvertreter einzeln aktivieren:

| Einrichtung von Stellvertretern                                                                                                    |                                                                                                    |
|----------------------------------------------------------------------------------------------------|----------------------------------------------------------------------------------------------------|
| <ul> <li>a) Klick auf "ESS-Stellvertreter/innen verwalten" -&gt;<br/>es werden die vom Schulleiter benannten und<br/>von der BD eingerichteten Vertreter angezeigt</li> </ul> | Startseite Personalservices Verfahrenszugänge     Meine Favoriten <ul> <li>Lohn und Gehalt</li> <li>PM-UPIS Cockpit @</li> <li>Sammelfreigabe Reisen @</li> <li>Reisemanagement</li> <li>Reisekostenabrechnung @</li> </ul> Alle Favoriten <ul> <li>Benachrichtigungen</li> <li>weitere Aufgaben</li> </ul> |
|                                                                                                    | Stellvertretungen     Image: Stellvertreter/Innen                                                                                                    |

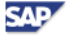

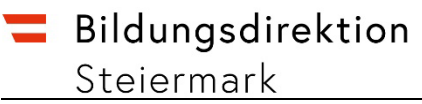

| <ul> <li>b) Klick auf die Schaltfläche vor dem Namen eines<br/>Vertreters</li> <li>c) Klick auf "Vertreter aktivieren"</li> <li>d) Es erscheint ein Dialogfeld, mit der Möglichkeit,<br/>den Zeitraum der Vertretung zu fixieren</li> </ul> | Vertretungsregeln kathvieren. Sie können veränlassen, dass ein Empfänger hre Aufgaben empfängt und Sie vertritt. Sie können mehrere Vertreter aktivieren, um alle Fälle abzudecker.         Meine Vertretungen         Vertretung deaktivieren         Mogliche Vertretungen         Vertretung deaktivieren         Mogliche Vertretung aktivieren         Jessner Margaretha       01.04.2008       31.12.9999         Zirker Sabine       01.09.2011       31.12.9999         Zirker Sabine       01.09.2011       31.12.9999         Zirker Sabine       01.09.2011       31.12.9999         Zirker Sabine       01.09.2011       31.12.9999         Zirker Sabine       01.09.2011       31.12.9999         Zirker Sabine       01.09.2011       31.12.9999         Zirker Sabine       01.09.2011       31.12.9999         Zirker Sabine       01.09.2011       31.12.9999         Zirker Sabine       01.09.2011       31.12.9999         Zirker Sabine       01.09.2011 |
|----------------------------------------------------------------------------------------------------|----------------------------------------------------------------------------------------------------|
| Auf der Startseite des Vertreters wird, sofern<br>Reiseabrechnungen vorliegen, ein zusätzlicher<br>Aufgabenbereich "Reisemanagement" angezeigt.                                                                                             |                                                                                                    |
| Mit Klick auf das "+" werden alle zu bearbeitenden                                                                                                    | Benachrichtigungen 14 14                                                                                                    |
| Reisen aufgelistet.                                                                                                    | Reisemanagement     1 1                                                                                                    |
| Achtung: NUR HIER – im Aufgabenbereich "Reise-<br>management" der Startseite – können Reisen abgelehnt<br>oder zur Korrektur zurückgesendet werden!                                                                                         |                                                                                                    |

| Sicht des Stellvertreters                                                                                                    |                                                                                                    |
|----------------------------------------------------------------------------------------------------|----------------------------------------------------------------------------------------------------|
| Im Bereich "Stellvertreter verwalten" des Vertreters wird<br>die Vertretung und deren Dauer angezeigt.<br>Einem Vertreter mit der zusätzlichen Rolle "Vorgesetzter-<br>Vertreter-ESS" wird in den "Personalservices" auch der<br>Menüpunkt "Vorgesetzter bzw. Stellvertreter" angezeigt. | Arbeitsplatz von Margaretha Jessner         Startseite         Marbeter/in         Stellvertreter verwalten         • Startseite         · Zentraler Arbeitsvorrat         • Stellvertreter verwalten         • Stellvertreter verwalten         • Stellvertreter verwalten         • Stellvertreter verwalten         • Stellvertreter verwalten         • Öffentliche Dokumente         Weine Vertretungen         Vertretung deaktivieren         • Öffentliche Dokumente         Weine Vertretungen         Weine Vertretunge deaktivieren         • Vertretung deaktivieren         • Öffentliche Dokumente         Weine Vertretunge deaktivieren         • Weine Vertretunge deaktivieren         • Meine Vertretunge deaktivieren         • Weine Vertretunge deaktivieren         • Weine Vertretungen gefünden         • Hier sehen Sie Bendizer, von denem Sie aktugl als Vertreter nominiert worden sind.         Vertretungen anderer Benutzer         • Aufgabeneigentümer         • Aufgabeneigentümer         • Quitig ab         • Regner Manfred       09 02.2013         • Stellverter |

Durch diese Vertretungsregelung erhält der Vertreter Zugriff auf die "Aufgaben" des Vorgesetzten!

SAP